## 校務行政系統\_親子帳號綁定操作指引(家長篇)

親愛的家長您好:

臺北市政府教育局將提供臺北市親師生校園學習及生活之E化服務,如學雜費 繳款、社團活動報名、到離校資訊、線上請假、公布欄、調查表、班級通知事項及 臺北酷課雲(親師生學習整合平臺)之其他相關服務。

※相關資訊洽詢單位:

| 校務行政系統親子綁定審核 | 班級導師                |
|--------------|---------------------|
| 臺北市校園單一身分驗證  | 2505-4269(分機152)服推組 |
| 臺北市校園繳費系統    | 2505-4269(分機131)出納組 |

#### 親子綁定申請流程:

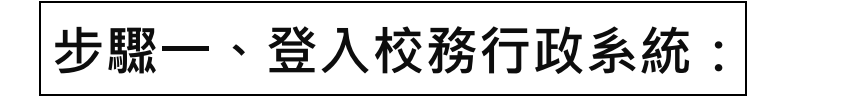

市立大同高中校網首頁→學生專區→國中學生or高中學生查詢

| 量北市立 Taipei Munici | こ大同高級中學<br>ipal Datong High School                                                                                                    |                                                                                                    |
|--------------------|----------------------------------------------------------------------------------------------------|----------------------------------------------------------------------------------------------------|
| 培育表来               | - 領袖、社会系英                                                                                                    | ¥.                                                                                                    |
|                    | AND SUPERIOR                                                                                                    |                                                                                                    |
| ○ ③<br>首頁 校長<br>室  | □     □     ○     ○     ○     ○     ○       教務     學務     總務     輔導     圖書     研發     教官     秘書       處     處     處     童     館     處     室     室 | <ul> <li>3</li> <li>○</li> <li>○</li></ul> |
| Q 搜寻               | 業醫榜 more                                                                                                    | -                                                                                                    |
| ○ 約時初始             | 2020-09-02 賀!311班張崴丞參加 2020中華民國文化                                                                                                    |                                                                                                    |
| ● 診識倫報<br>學校簡介     | 2020-08-31 質!吳淑萍師、談得聖師、許嘉玲師、李                                                                                                    | 108課編集版 >                                                                                                    |
|                    | 2020-08-28 貧!張繼元師指導高三學生榮獲2020年22                                                                                                    | ● 単北市學生學習 >>                                                                                                    |
| 數位校史語              | 2020-08-18 賀!本校109學年度國文科實習老師劉俞                                                                                                    |                                                                                                    |
| 校務章則               | 2020-08-18 賀!本校204班黃詩琦同學參加「臺北市1                                                                                                    | ● 投資期間資訊<br>会告專區 ●                                                                                                    |
| 特色斑級               | 2020-08-09 狂賀本校參加109年全國中等學校運動會                                                                                                    | 近期行事                                                                                                    |
| 學校行事               |                                                                                                    | 9月 3日 (星期<br>四)                                                                                                    |
| 會議記錄               | 重要公告 more                                                                                                    | ■國九技藝教育計<br>◎軍人節                                                                                                    |
|                    | ─────教務屋 109-1 換學金申請最新訊息(20200903)<br>2020 00 02                                                                                                  | •公告第一階段福                                                                                                    |
|                    | 2020-09-03                                                                                                    | •國中社團志願表                                                                                                    |
| 大同紛專               | 2020-09-03                                                                                                    | <ul> <li>●衛服大會-1(12:</li> <li>★宮―冬元選修:</li> </ul>                                                                                                    |
| 校友會                |                                                                                                    | ★高一多元選修:                                                                                                    |
| ◎ 粤仕車回             | 教言至 内政部防灾須知易讀放<br>2020-09-03                                                                                                    | ★高一多元選修                                                                                                    |
|                    | 教務處 「國中部科學趣味競賽」暨「高中部遺哲                                                                                                    | ● 口///                                                                                                    |
| 新生分發入字十量           | 2020-09-02                                                                                                    | 1 教師専區                                                                                                    |
| 新生専區               | 教務處 109-1高一多元選修課程加退選方式說明                                                                                                    | 教師甄選                                                                                                    |
| 高中學生查詢             | 2020-09-02                                                                                                    | *****                                                                                                    |
| 商市與牛李翁 •           | 教務處 109年度桃園市原住民族青少年課業補習                                                                                                    | <b>同</b> 甲仪勝仃以                                                                                                    |
|                    | 2020-09-02                                                                                                    | 國中校務行政                                                                                                    |
| 雲端學習平臺 *           | •  •  •  •  •  •  •  •  •  •  •  •  •                                                                                                    | 人事差勤系統                                                                                                    |

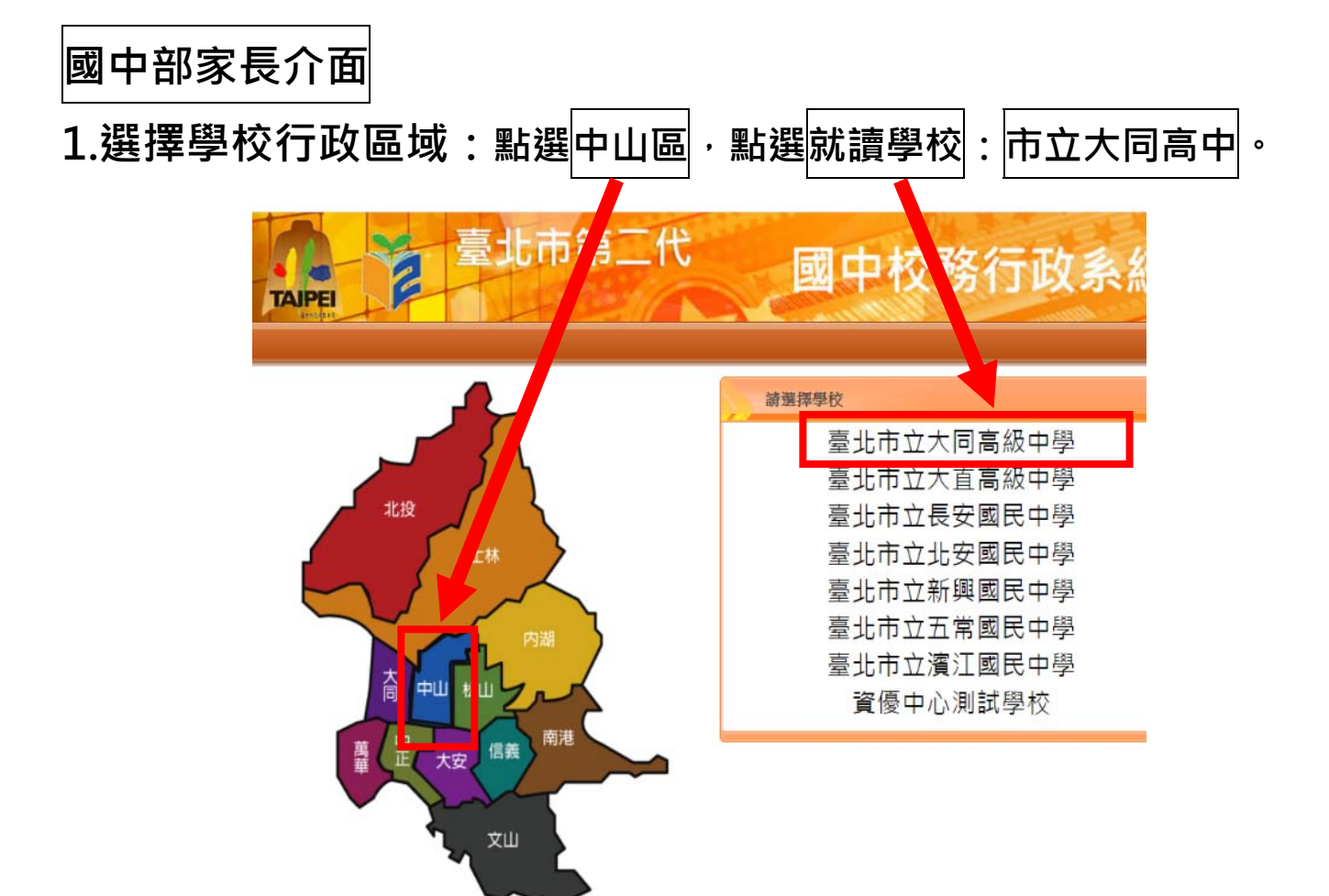

- 2. 輸入帳號密碼, 並於第一次登入強迫修改密碼。
  - ♥帳號: 大寫P+學生學號
  - ♥密碼: 學生完整身分證號

| [牛: |
|-----|
|     |
|     |
|     |
|     |
|     |
|     |
|     |
|     |
|     |

## 高中部家長介面

#### ♥帳號: 大寫P+學生學號

### ♥密碼: 學生完整身分證號

臺北市政府教育局

DEPARTMENT OF EDUCATIO

臺北市高中第二代校務行政系統

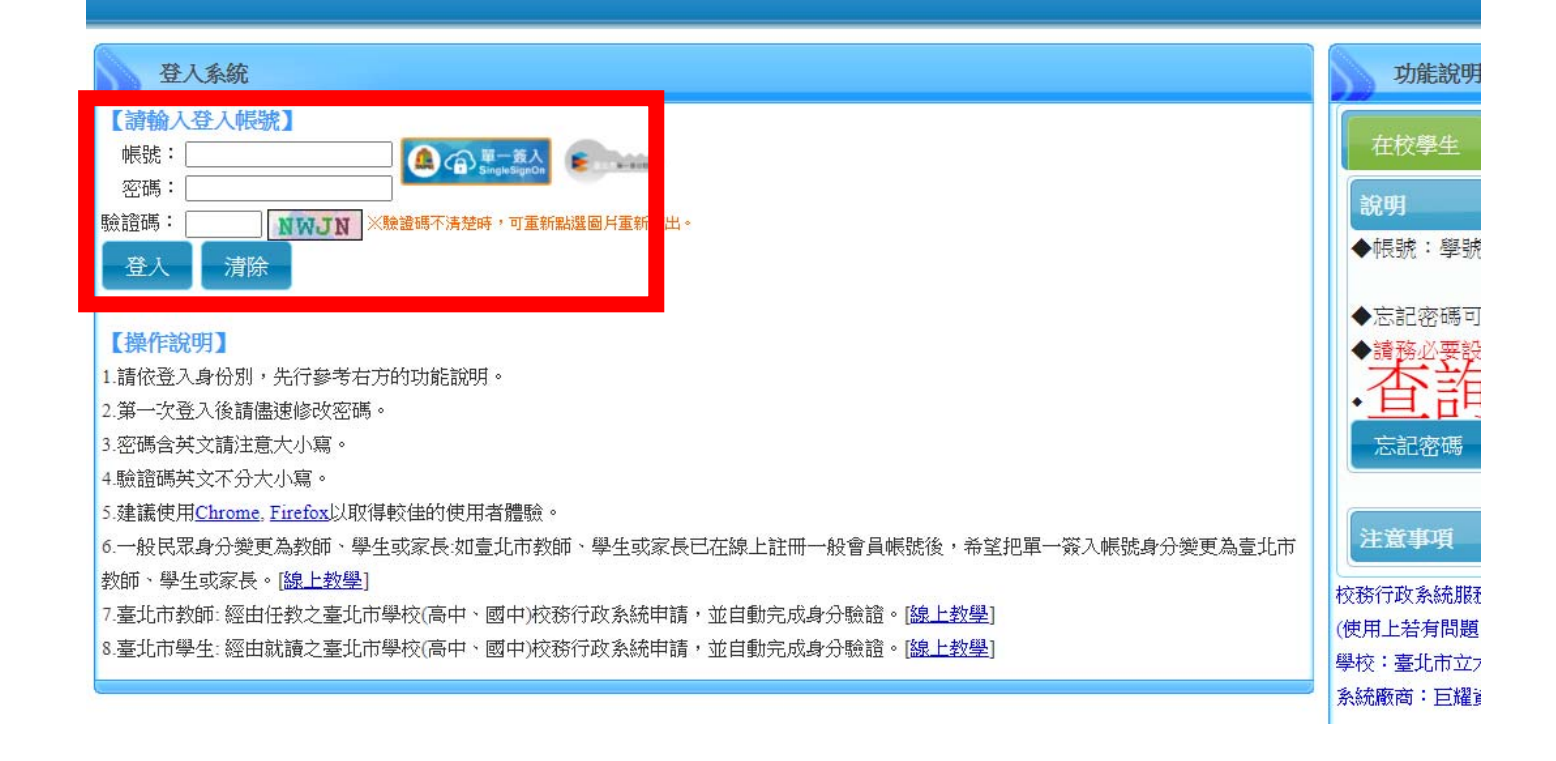

# 步驟二、進行親子綁定帳號申請:

## 1.點選上方親子绑定按鈕。

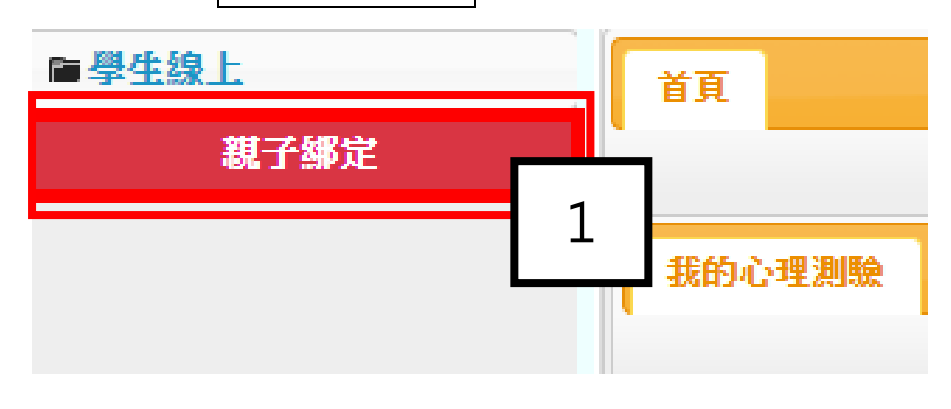

2.點選確認學生相關資訊。

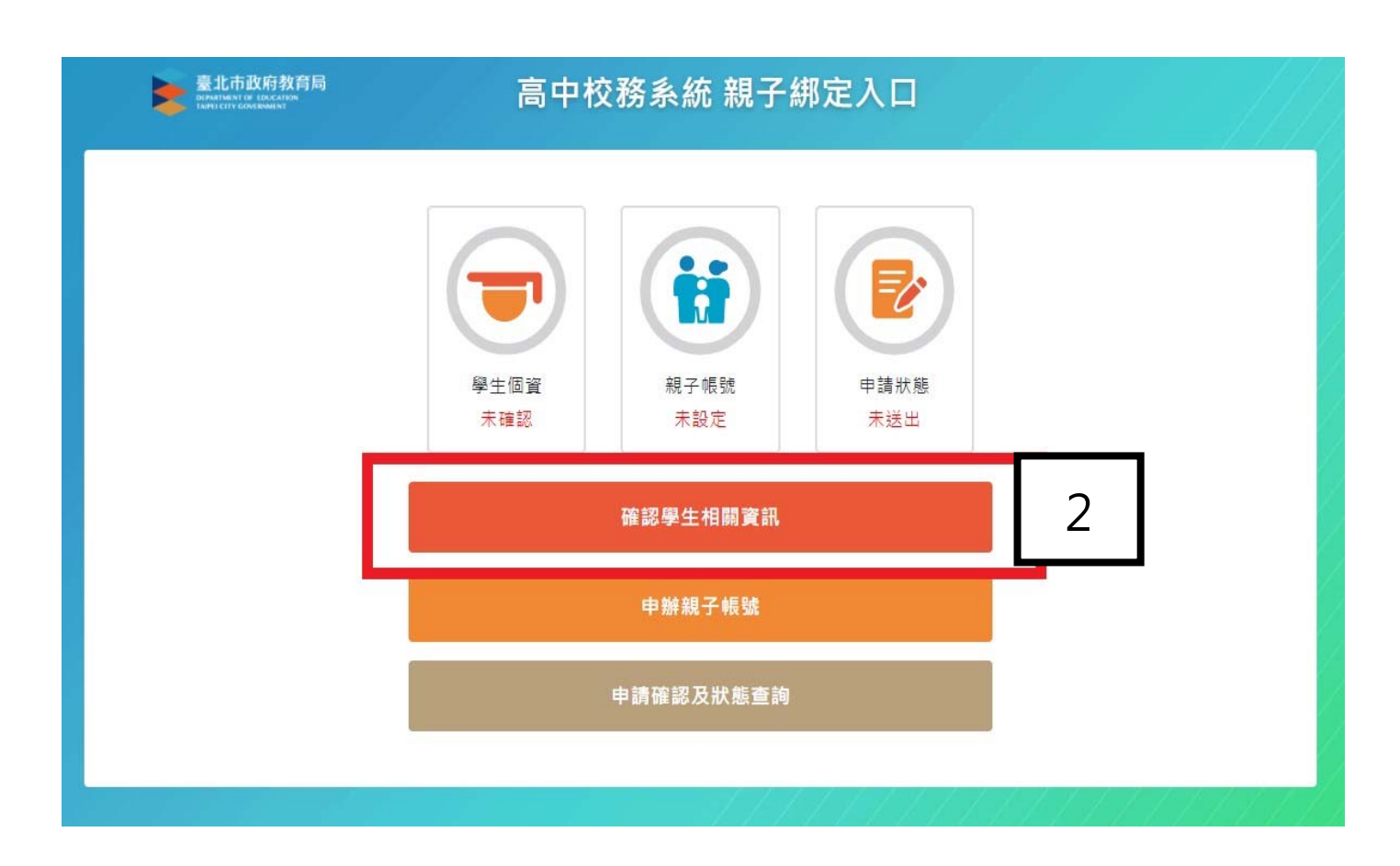

3.請確認資料皆正確,並勾選資訊正確後,點選【填答送出】。

| 確認學生相關資訊<br>為確保貴子女權益 · 請協助確認學籍系統中相關資訊是否正確 |   |
|-------------------------------------------|---|
| 班級 301                                    |   |
| 姓名 尹00                                    |   |
| 學號 10630008                               |   |
| ☑ 讀訊正確                                    |   |
| 暫存離開                                      | 2 |
| 填答送出                                      | 5 |
| 回前頁                                       |   |

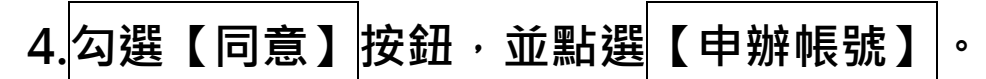

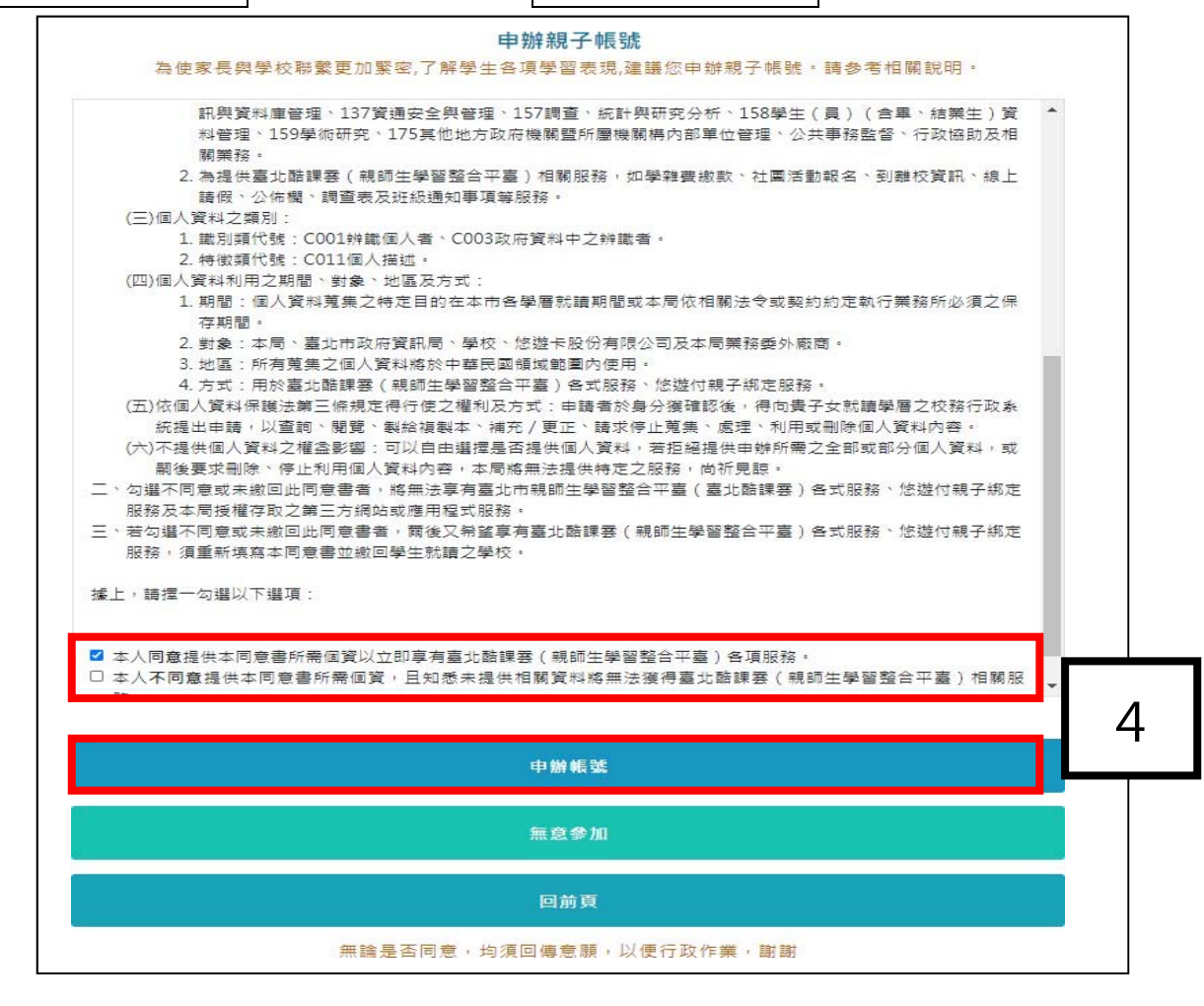

 選擇申辦方式(一位、兩位或監護人),並填寫綁定資料(姓名、關 係、身分證統一編號、手機及電子郵件),確定申請資料無誤後點選 【確認送出】。

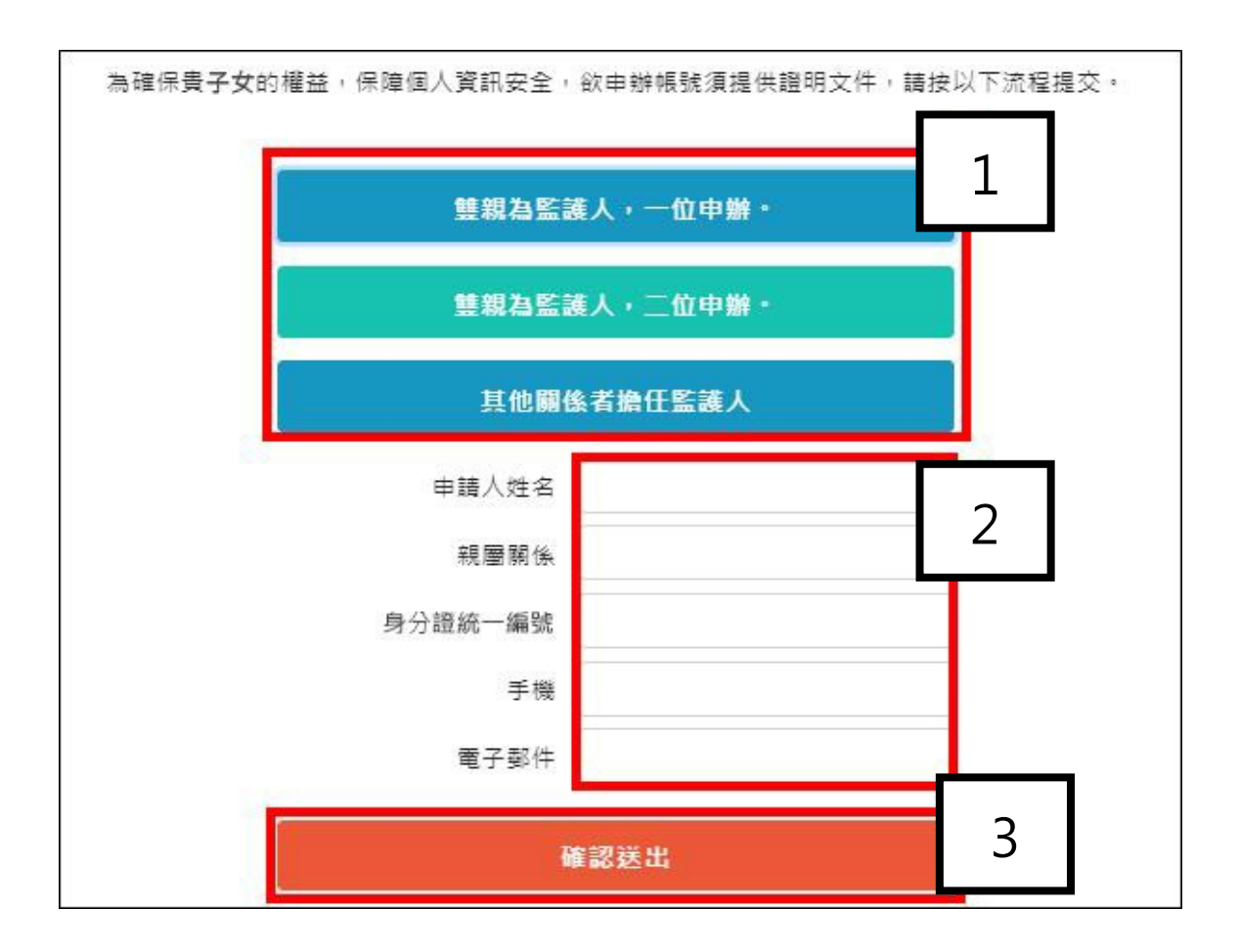

## 6.系統會回傳此頁面,再點選送出申請,待學校審核。

#### 

# 7. 學校教師 審核完成後 的畫面

※因教師審核需要作業時間,故請家長協助提前送出申請,以利教師進行審核後,讓家長有充足的

時間可進行線上繳費。

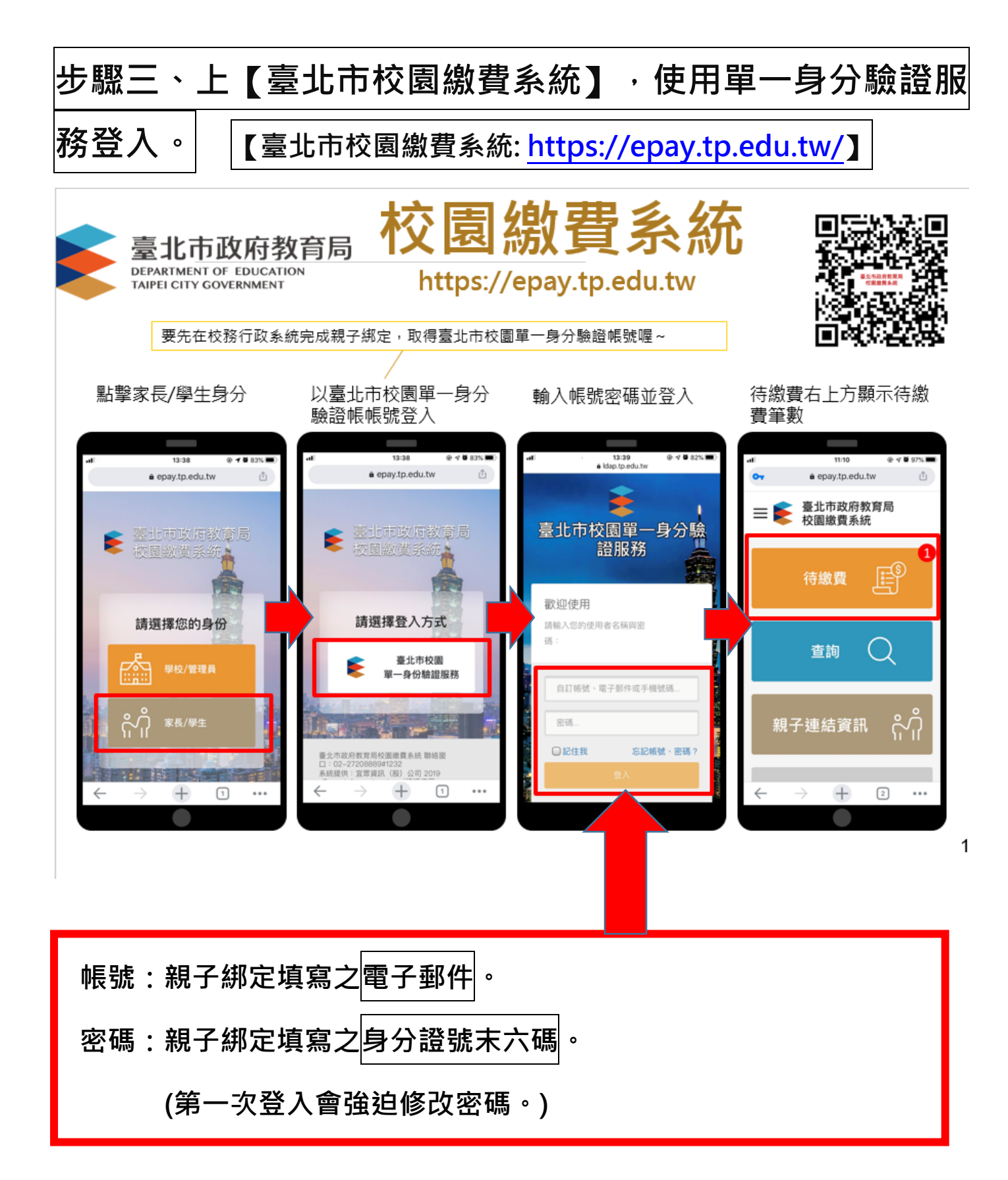

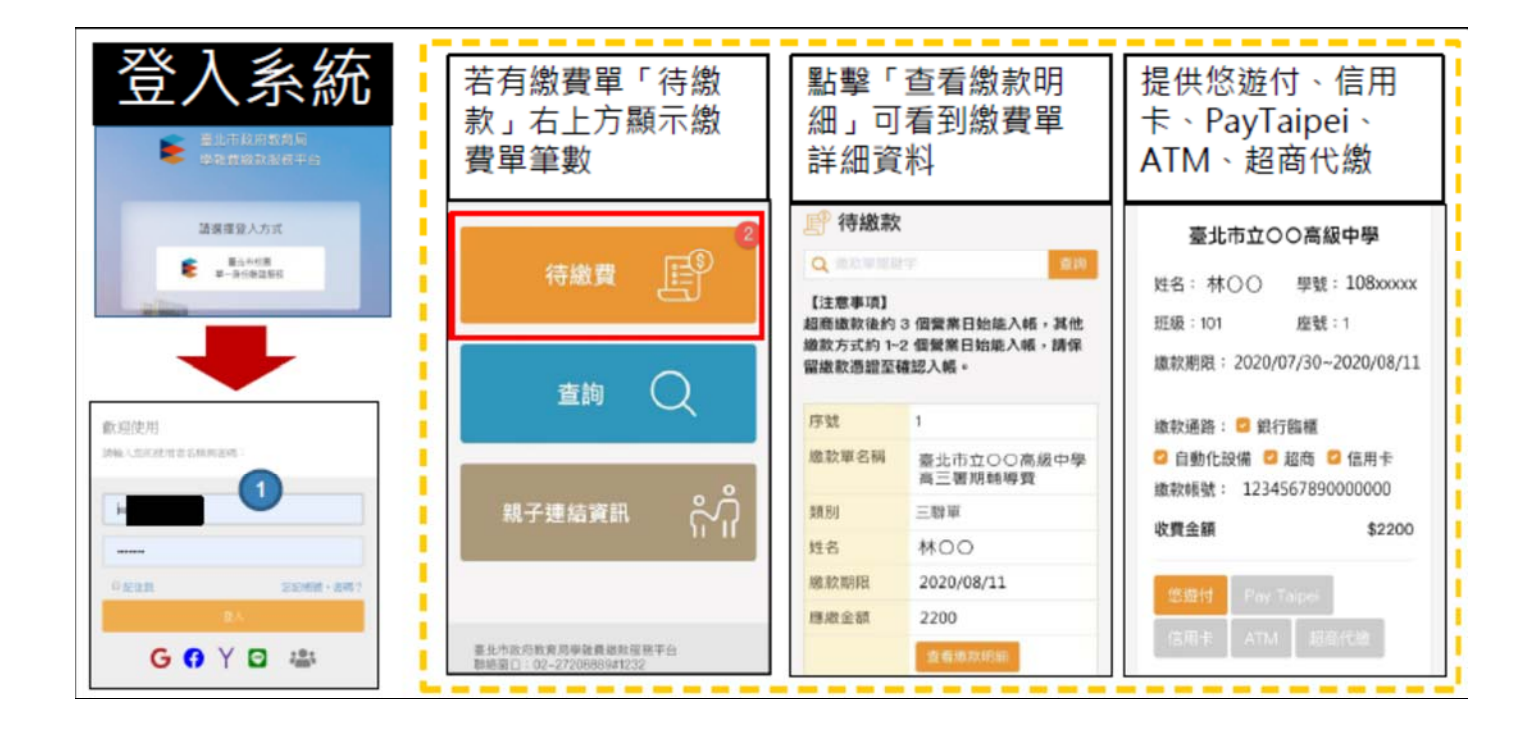

### 多元繳費管道,不用出門就可以完成繳費!

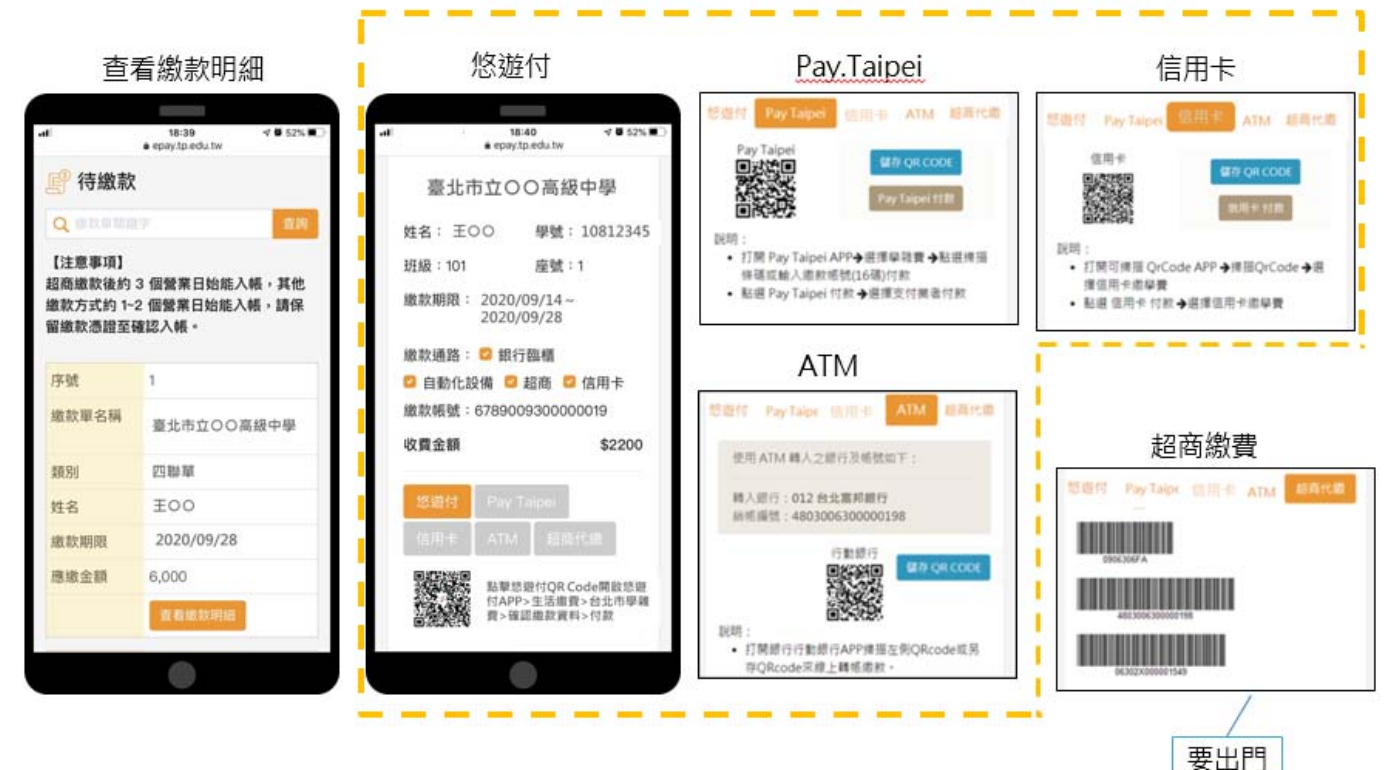

# 步驟四、上【臺北市校園繳費系統】之【查詢】功能,查詢 是否繳費成功

□ 臺北市校園繳費系統 ( <u>https://epay.tp.edu.tw</u> )

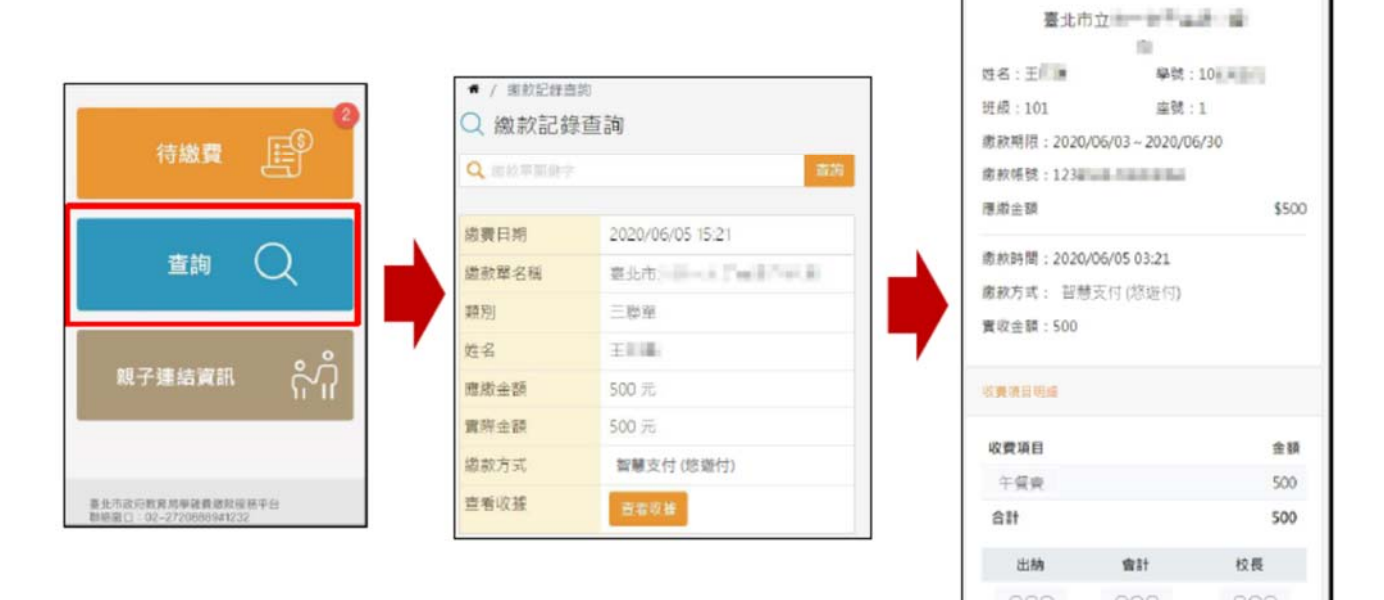

※三聯單、四聯單的學生繳費期限為2/18~3/10止。

※其餘相關資訊可參閱 學校首頁/家長專區/校園繳費系統。

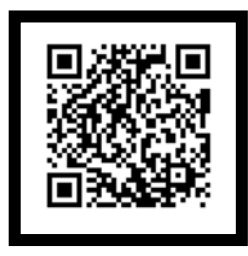